M-DFE-670TXD-NEW.QXD 3/15/2001 11:01 M Page 9

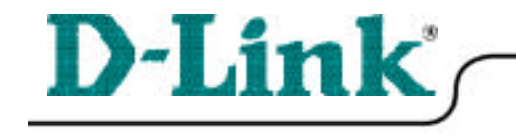

### Quick Install Guide for Windows 2000 DFE-670 TXD

10/100 Ethernet PC Card

*Please note that you will need Cat5, RJ-45 cable to complete your network installation. Please see Appendix B for more information regarding cables.* 

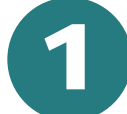

Inserting the DFE-670TXD 10/100 Ethernet PC Card into your laptop.

With the laptop turned **ON**, insert the DFE-670TXD 10/100 Ethernet PC Card into your laptop.

Gently insert the front end of the PC Card (with the yellow arrow on the card pointing toward the computer) all the way into the PCMCIA slot on your laptop, until it is firmly seated.

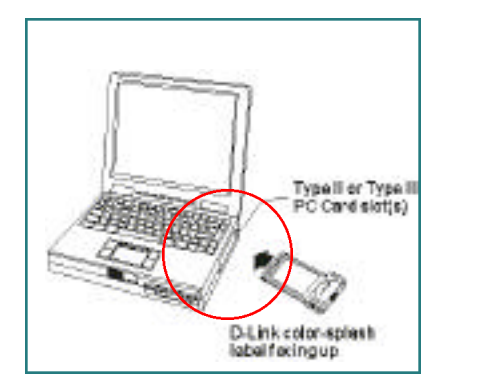

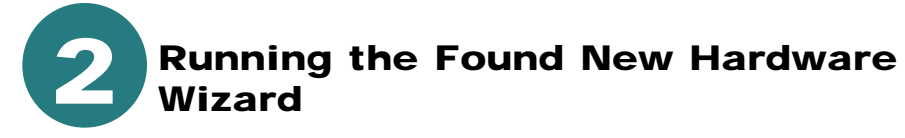

Windows will automatically load the Add New Hardware Wizard, which will lead you through the installation process.

**Click Next.** 

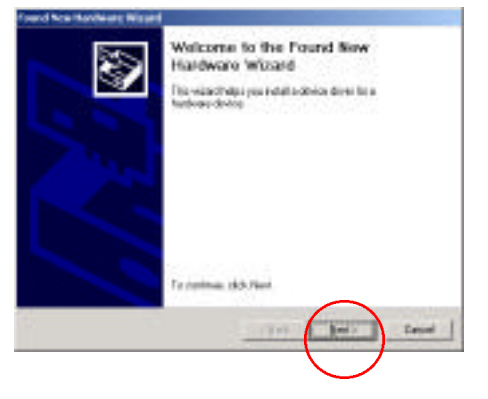

M-DFE-670TXD-NEW.QXD 3/15/2001 11:01 M Page 10

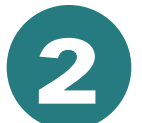

### **Running the Found New Hardware** Wizard

At the next screen, the second second second second second second second second second second second second second second second s select Search for a suitable driver for my device. Click Next to continue the installation. NUMBER OF STREET, STREET, ST. Insert the CD that is included with your purchase of the DFE-670TXD. At this window, select CD-ROM drives **Click Next.** a fourth fo The Wizard has located the driver. **Click Next** 😒 sintitus Windows has finished installing the DFE-670TXD. 9 Click Finish, to complete the installation.

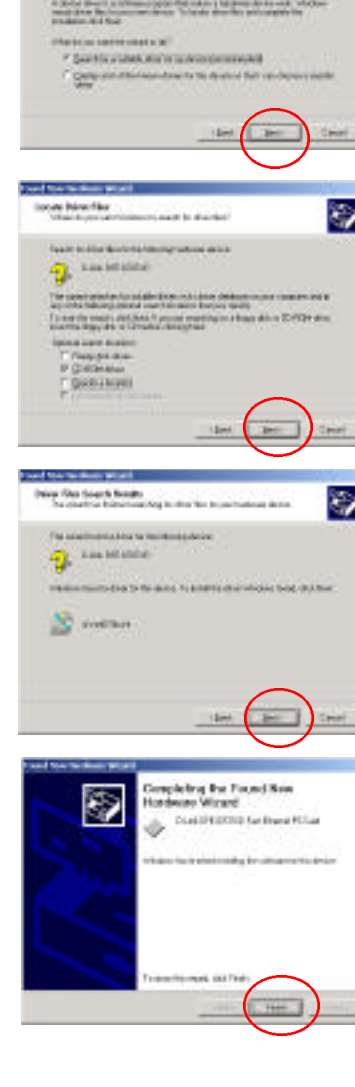

0

M-DFE-670TXD-NEW.QXD 3/15/2001 11:01 M Page 11

If this screen appears, click **Yes** to restart the computer.

| Spatian | Settings Charge:                                                                                  |
|---------|---------------------------------------------------------------------------------------------------|
| •       | To featurely approximated any provide state you complex.<br>Explored to estate your complex costs |
|         | 20                                                                                                |

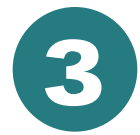

## Connecting to your network

After the Hardware Wizard has completed the installation of the DFE-670TXD, you can make your network connection.

Please insert one end of the RJ-45 plug into the opening in the DFE-670TXD Ethernet PC Card, and then insert the other end of the RJ-45 cable into your networking hub or switch.

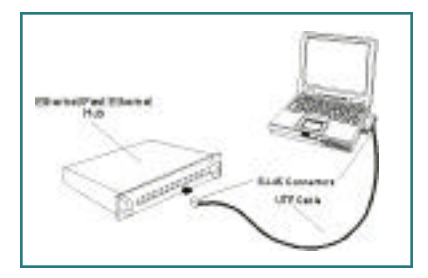

### You are now networked!

*Please see* **Appendix A** *to check for proper installation of your DFE-670TXD using the Device Manager.* 

Please see **Appendix B** for more information on types and lengths of cable that can be used to connect your network.

Note: For more information on alternate networking possibilities, please see the **Networking Basics** and the **Getting Started** sections of the User's Manual.

Device Masager

INCOME.

Computer Disk drives Diskle adaptors Displey adaptors

C Phopy Bol costrollers Phopy Bol drives

Plankova

PONCIA adaptoria

Parts (SOM 5.UP) Saland, video and gase controlles: Sectors devices Universal Social Dus controllers

EE ATAANTAR contrology Inframed devices E Keyboards

Files and other pointing devices

D-Link Det-eration and Bitherine Pric Card

Action . Men

1000000

# APPENDIX (

To check for the proper installation of your DFE-670TXD, please go to START > SETTINGS > CONTROL PANEL>

Double click on the SYSTEM icon.

At the SYSTEM PROPERTIES window, click on the HARDWARE tab, and then click on the DEVICE MANAGER tab.

Your **DFE-670TXD** will appear under **NETWORK ADAPTERS**, as shown.

## APPENDIX E

#### **Connecting Your Network Cable**

Category 5 UTP cable can be used for both Fast Ethernet cabling and for traditional Ethernet cabling.

#### Connecting for Fast Ethernet cabling

Cat5 cable is required for Fast Ethernet operation. The maximum cable length between the DFE-670TXD and the supporting hub is 300 ft. The cable must be straight (not a crossover cable), with an RJ-45 plug at each end.

Connecting for traditional (10Mbps) Ethernet cabling

Category 3, Category 4, and Category 5 UTP cable, as well as EIA/TIA-568 100-ohm STP cable, all qualify under traditional Ethernet cabling rules. The maximum cable run between the DFE-670TXD and the supporting hub is 300 ft. The cable must be straight (not a crossover cable) with an RJ-45 plug at each end.